# March 2020 PS Admin Webinar

Zenobia

# AGENDA

- ▶ 135<sup>th</sup> Day Funding
- Attendance
- Incident Management
- QDC3 Data Collection
- 2020-2021 Master Schedules

- With COVID-19 still going on guidance from the SCDE and government is still changing daily so please continue to check emails for any new updates or changes.
- > 135th day data is collected for the sole purpose of student funding.
- District Deadlines HAVE CHANGED:
  - Schools first funding selections for Membership and Add-On Weighting MUST be completed by Monday, April 6, 2020 by COB. This is ALL SCHOOLS in the district.
  - Second and LAST DEADLINE date for Membership and Add-On Weighting is Tuesday, April 14, 2020.
  - In between the first deadline and the second/last deadline Cantey and the district will review the ADM numbers for schools 135<sup>th</sup> Day funding . If any questions arise or any issue come up, the school will be contacted and advised on what needs to be corrected in PowerSchool.
- PS Admins will be advised to make sure to correct errors listed under the "EFA/EIA" and "Enrich Special Ed" tabs on the Level Data Validation pages, unless instructed by Cantey/District to ignore. There are known issues that are being worked on and discussed and they will not count against the school if known and identified by Cantey.

| EFA Code                                    | Description                                   | Weight |  |  |  |  |  |
|---------------------------------------------|-----------------------------------------------|--------|--|--|--|--|--|
| K                                           | Kindergarten                                  | 1.00   |  |  |  |  |  |
| Р                                           | Primary (Grades 1 – 3)                        | 1.00   |  |  |  |  |  |
| EL                                          | Elementary (Grades 4 – 8)                     | 1.00   |  |  |  |  |  |
| HS                                          | High School (Grades 9 – 12)                   | 1.00   |  |  |  |  |  |
| AU                                          | Autism                                        | 2.57   |  |  |  |  |  |
| EM                                          | Mental Disability - Mild                      | 1.74   |  |  |  |  |  |
| EH                                          | Emotional Disability                          | 2.04   |  |  |  |  |  |
| HH                                          | Deaf/Hard Hearing                             | 2.57   |  |  |  |  |  |
| HO                                          | Homebound                                     |        |  |  |  |  |  |
| LD                                          | Specific Learning Disability 1                | 1.74   |  |  |  |  |  |
| OH                                          | Orthopedic Impairment <sup>2</sup>            | 2.04   |  |  |  |  |  |
| SP                                          | Speech/Language Impairment                    | 1.90   |  |  |  |  |  |
| TM                                          | Mental Disability –Moderate <sup>3</sup> 2.04 |        |  |  |  |  |  |
| VH                                          | Visual Impairment 2.57                        |        |  |  |  |  |  |
| VOC                                         | Vocational (Grades 9 - 12)                    | 1.29   |  |  |  |  |  |
| *OHI                                        | Other Health Impairment                       | 1.74   |  |  |  |  |  |
| *DD                                         | Developmental Delay                           | 1.74   |  |  |  |  |  |
| *PMD                                        | Mental Disability - Severe 2.04               |        |  |  |  |  |  |
| *TBI                                        | Traumatic Brain Injury 2.04                   |        |  |  |  |  |  |
| Includes DD<br>Includes TBI<br>Includes PMI | and OHI<br>D                                  |        |  |  |  |  |  |

| Add-On Weightings                                               | Weight |
|-----------------------------------------------------------------|--------|
| Academic Assistance                                             | .15    |
| Dual Credit                                                     | .15    |
| High Achieving (to include GT Academic, GT Artistic, IB and AP) | .15    |
| Limited English Proficiency                                     | .20    |
| Pupils in Poverty                                               | .20    |

Running, Creating an Extract and Selecting Membership Reports:

- First run Refresh Premier Attendance Views Data. You must run the Refresh Premier Attendance Views Data first for membership, absences, and ADM to calculate correctly on the report. It must be ran for all students at the school. On the Start Page click Special Functions > click Attendance Functions > click Refresh Premier Attendance Views Data Note: You can only run at the school level.
- Second run legacy EFA/EIA Membership reports. Start Page > System Reports > State tab > Under Legacy Reports header:
  - Run SC01 Data Verification. You must keep running and correcting this report until the report returns zero errors. Click SC01 EFA/EIA Data Verification Report and for Select Data to Process select 'All EFA/EIA Data' and run (click Submit). Then run SC01 EFA/EIA Data Verification Report and for Select Data to Process select <u>'Membership and Attendance Extract'</u> and run (click Submit).
  - Once SC01 Data Verification is Error Free you can then run reports SC02-SC09. Note: After you run SC01-SC09 report archive/save & store (hard copy or electronically). Multiple staff members should know where these reports are stored.

- Run SC06 Membership and Attendance Report. Click SC06 Membership and Attendance Report and only enter '135' in the Day field. The Output Type select:
  - Report Only(default) Run anytime. Run to check numbers. Running this does not create an extract.
  - Report and Extract Selecting this means you are ready to select your schools funding, and this will create an Extract report. PS time stamps the date and time of this report.
- Once the SC06 Membership and Attendance Report completes, review the report and verify that the ADM number for your schools 135<sup>th</sup> Day is correct.

How to calculate the Membership or Add-On Weighting Reports

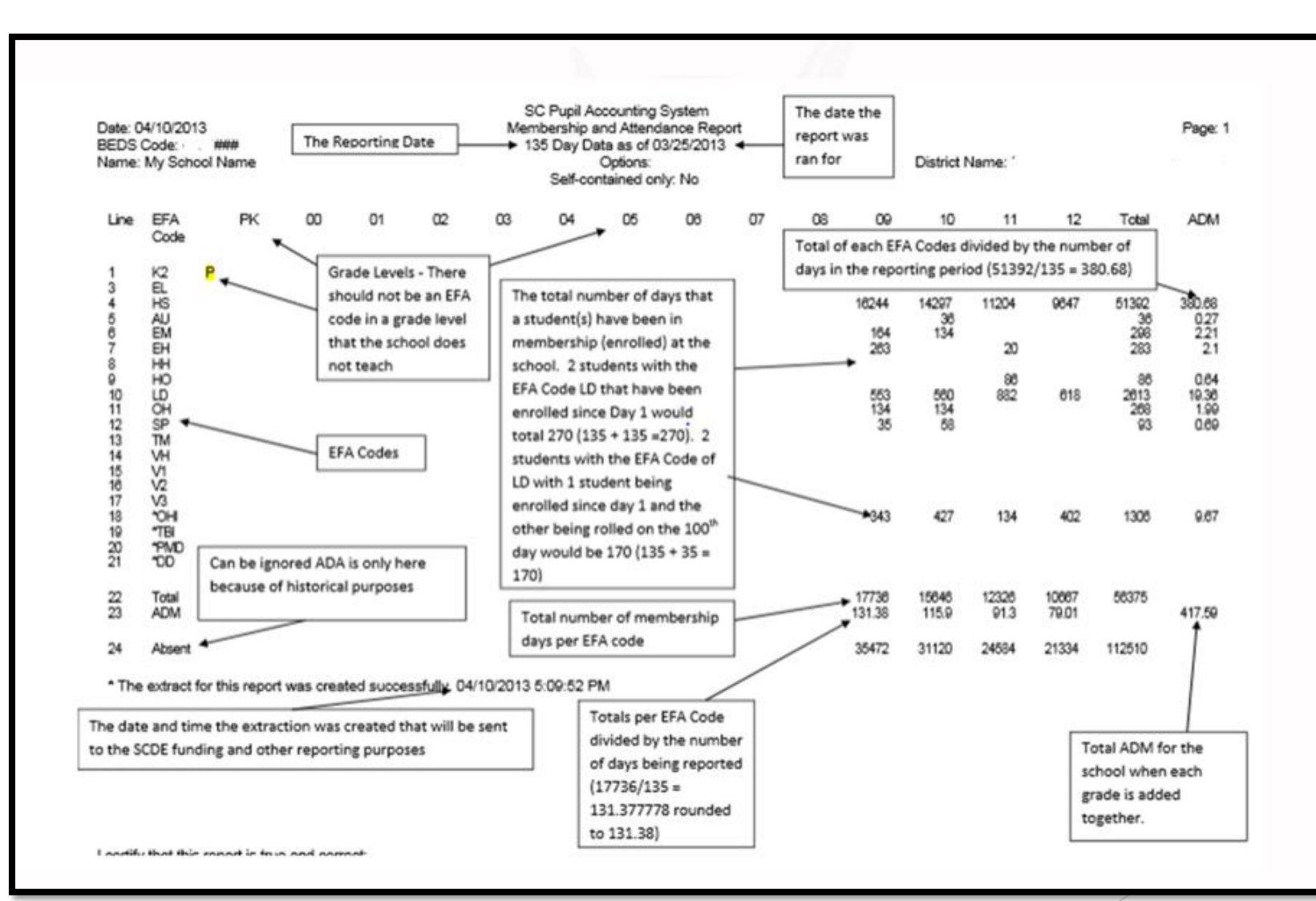

After you confirm the ADM is correct on the SC06 Membership and Attendance Report, you will now need to select that extract for funding. To do this while under the State tab scroll to the bottom of the page and click 'Select EFA/EIA Funding Extract' then in the Membership and Attendance box under the 135 Day Membership and Attendance Extract header click the correct Date/Time Created option. Then click the Submit button (don't forget this part).

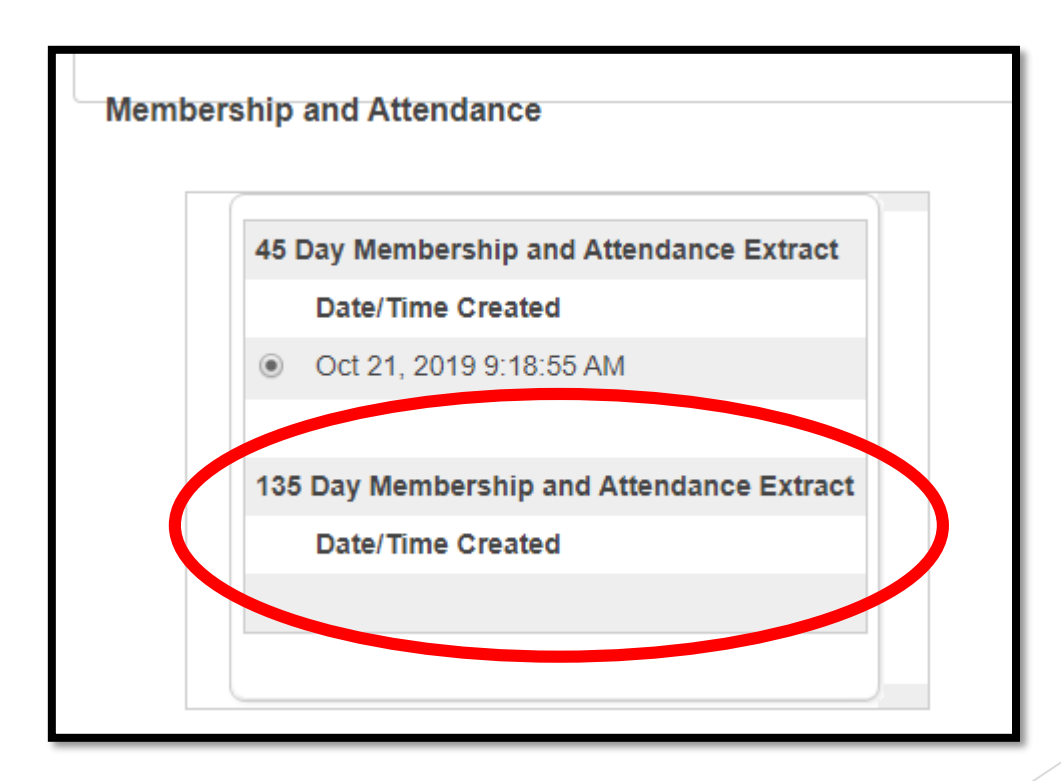

- SC09 Membership & Attendance from Extract SC09 Membership & Attendance from Extract allows users to select a previously generated report extract for reprinting the SC06 Membership & Attendance Report for the currently selected school year and the currently selected school. The report will be the data that was generated when the extract was originally created. The report will include the date/time each extract was created. Report extracts may or may not be ones that are required by the SCDE for state funding. The list of report extracts is sorted by School Name, Day Number, the Self-contained indicator, and the Date/Time the report extract was created. Note: After you have selected an extract for funding, go to the Mem & Att Report from Extract to ensure the 'Y' is displayed beside the extract you want SCDE to use to calculate your funding
- After the state data collection has ended for funding do not make any changes to your selection.

Academic Assistance [Standardized Test Performance Level] - students who score as Not Met/fail/low (a value of '1' which means "Not Met" or "Below Basic") on selected standardized state test. This file is imported into PowerSchool. The SCDE generates this file to be imported. The district imports the file into PowerSchool.

| EIA Code Entry | High Achieving                                                                              | Add On Weightings                                                                                                    | Standardized Test Performance Lev                                                                                                    |                                                                                                    | EFA History                                                                                                    | EIA History                                                                                                    | High Achieving History                                                                                                    | Add On Weightings Histo                                                                                                    | ry Standardized Test Perf Level History                                                                                                    |  |
|----------------|---------------------------------------------------------------------------------------------|----------------------------------------------------------------------------------------------------|----------------------------------------------------------------------------------------------------|----------------------------------------------------------------------------------------------------|----------------------------------------------------------------------------------------------------|----------------------------------------------------------------------------------------------------|----------------------------------------------------------------------------------------------------|----------------------------------------------------------------------------------------------------|----------------------------------------------------------------------------------------------------|--|
|                |                                                                                             |                                                                                                    |                                                                                                    |                                                                                                    |                                                                                                    |                                                                                                    |                                                                                                    |                                                                                                    |                                                                                                    |  |
| Grade          |                                                                                             | Elem/Middle School                                                                                                    |                                                                                                    | Elem/Middle School                                                                                                    |                                                                                                    |                                                                                                    | High School                                                                                                    |                                                                                                    | High School                                                                                                    |  |
|                |                                                                                             | Performance Level ELA                                                                                                    | i i                                                                                                    | Performance Level Math                                                                                                    |                                                                                                    | Performance Level ELA                                                                                                    |                                                                                                    | Performance Level Math                                                                                                    |                                                                                                    |  |
| 7              | 1 - Not Met                                                                                 |                                                                                                    |                                                                                                    | 1 - Not Met                                                                                                    |                                                                                                    |                                                                                                    |                                                                                                    |                                                                                                    |                                                                                                    |  |
| 7              | 1 - Not Met                                                                                 |                                                                                                    |                                                                                                    | 1 - Not Met                                                                                                    |                                                                                                    |                                                                                                    |                                                                                                    |                                                                                                    |                                                                                                    |  |
| 8              | 1 - Not Met                                                                                 |                                                                                                    |                                                                                                    | 1 - Not Met                                                                                                    |                                                                                                    |                                                                                                    |                                                                                                    |                                                                                                    |                                                                                                    |  |
| 8              | 1 - Not Met                                                                                 |                                                                                                    |                                                                                                    | 1 - Not Met                                                                                                    |                                                                                                    |                                                                                                    |                                                                                                    |                                                                                                    |                                                                                                    |  |
|                |                                                                                             |                                                                                                    |                                                                                                    | ·                                                                                                    |                                                                                                    |                                                                                                    |                                                                                                    |                                                                                                    |                                                                                                    |  |
|                |                                                                                             |                                                                                                    |                                                                                                    |                                                                                                    |                                                                                                    |                                                                                                    |                                                                                                    |                                                                                                    |                                                                                                    |  |
| ElA Cada Entra | Linh Ashiavian                                                                              | Add On Weightings                                                                                                    | Oten de relizio                                                                                                    | d Tast Darfarmanaa Laval                                                                                                    |                                                                                                    | ELA Listera                                                                                                    | Link Ashieving Listen.                                                                                                    | Add On Weightings Llists                                                                                                    | a: Oten derdined Test Defil evel Ulisten:                                                                                                    |  |
| EIA Code Entry | High Achieving                                                                              | High Achieving Add On Weightings Standardized                                                                                                    |                                                                                                    | Test Performance Level EFA History EIA Histor                                                                                                    |                                                                                                    | Ty High Achieving History Add On Weightings H                                                                                                    |                                                                                                    |                                                                                                    |                                                                                                    |  |
|                |                                                                                             |                                                                                                    |                                                                                                    |                                                                                                    |                                                                                                    |                                                                                                    |                                                                                                    |                                                                                                    |                                                                                                    |  |
| Grade          | F                                                                                           | Elem/Middle School                                                                                                    |                                                                                                    | Elem/Middle School                                                                                                    |                                                                                                    |                                                                                                    | High School<br>Performance Level ELA                                                                                                    |                                                                                                    | High School<br>Performance Level Math                                                                                                    |  |
| 40             |                                                                                             |                                                                                                    |                                                                                                    | i chomano                                                                                                    | e Lever maan                                                                                                    |                                                                                                    |                                                                                                    |                                                                                                    | r enormanoe Lever maar                                                                                                    |  |
| 10             |                                                                                             |                                                                                                    |                                                                                                    |                                                                                                    |                                                                                                    |                                                                                                    | 1 - NOT MET                                                                                                    |                                                                                                    |                                                                                                    |  |
| 10             |                                                                                             |                                                                                                    |                                                                                                    |                                                                                                    |                                                                                                    | -                                                                                                    | 1 - Not Met                                                                                                    |                                                                                                    |                                                                                                    |  |
| 11             |                                                                                             |                                                                                                    |                                                                                                    |                                                                                                    |                                                                                                    |                                                                                                    |                                                                                                    | 1 -                                                                                                    | Not Met                                                                                                    |  |
| 11             |                                                                                             |                                                                                                    |                                                                                                    |                                                                                                    |                                                                                                    |                                                                                                    |                                                                                                    | 1 -                                                                                                    | Not Met                                                                                                    |  |
|                | EIA Code Entry    Grade    7    7    8    8    EIA    EIA    EIA    Grade    10    10    11 | EIA Code Entry  High Achieving    Grade  I    7  1    7  1    7  1    8  1    8  1    1  Not Met    8  1    1  Not Met    1  Not Met </td <td>EIA Code Entry  High Achieving  Add On Weightings    Grade  Elem/Middle School Performance Level ELA    7  1 - Not Met    7  1 - Not Met    8  1 - Not Met    8  1 - Not Met    8  1 - Not Met    8  1 - Not Met    6  1 - Not Met    8  1 - Not Met    8  1 - Not Met    9  1 - Not Met    8  1 - Not Met    9  Add On Weightings    8  1 - Not Met    9  Add On Weightings    9  Elem/Middle School Performance Level ELA    10  10    11  11    11  11</td> <td>EIA Code Entry  High Achieving  Add On Weightings  Standardize    Grade  Elem/Middle School<br/>Performance Level ELA  I  I    7  1 - Not Met  I  I  I    8  1 - Not Met  I  I  I  I    8  1 - Not Met  I  I  I  I  I    8  1 - Not Met  I  I  I  I  I  I  I  I  I  I  I  I  I  I  I  I  I  I  I  I  I  I  I  I  I  I  I  I  I  I  I  I  I  I  I  I  I  I  I  I  I  I  I  I  I  I  I  I  I  I  I  I  I  I  I  I  I  I  I  I  I  I  I  I  I  I  I  I  I  I  I  I  I  I  I  I  I</td> <td>EIA Code Entry  High Achieving  Add On Weightings  Standardized Test Performance Level    Grade  Elem/Middle School<br/>Performance Level ELA  Elem/Middle School  Elem/Middle Performance    7  1 - Not Met  1 - Not Met  1 - Not Met    8  1 - Not Met  1 - Not Met  1 - Not Met    8  1 - Not Met  1 - Not Met  1 - Not Met    8  1 - Not Met  1 - Not Met  1 - Not Met    EIA Code Entry  High Achieving  Add On Weightings  Standardized Test Performance Level    EIA Code Entry  High Achieving  Add On Weightings  Standardized Test Performance Level    I  I - Not Met  I - Not Met  I - Not Met    I  I - Not Met  I - Not Met  I - Not Met    I  I - Not Met  I - Not Met  I - Not Met    Elem/Middle School  Elem/Middle School  Elem/Middle Performance    I  I  I - I - I - I - I - I - I - I - I - I -</td> <td>EIA Code Entry  High Achieving  Add On Weightings  Standardized Test Performance Level  EFA History    Grade  Grade  I-Not Met  Elem/Middle School<br/>Performance Level ELA  Performance Level Math    7  1-Not Met  1-Not Met  1-Not Met  1-Not Met    7  1-Not Met  1-Not Met  1-Not Met  1-Not Met    8  1-Not Met  1-Not Met  1-Not Met  1-Not Met    8  1-Not Met  1-Not Met  1-Not Met  Elem/Middle School    8  1-Not Met  1-Not Met  1-Not Met  Elem/Middle School    FEIA  Farly  Add On Weightings  Standardizet Ferformance Level  EFA History    Elem/Middle School    grade  Grade  Elem/Middle School  Elem/Middle School  EfA History    Image: Standardizet Ferformance Level Math    10  Image: Standardizet Ferformance Level Math    11  Image: Standardizet Ferformance Level Math    11  Image: Standardizet Ferformance Level Math    11  Image: Standardizet Ferformance Level Math    11  Image: Standa</td> <td>EIA Code Entry  High Achieving  Add On Weightings  Standardized Test Performance Level  EFA History  EIA History    Grade  Grade  Elem/Middle School<br/>Performance Level ELA  Elem/Middle School<br/>Performance Level Math  Elem/Middle School<br/>Performance Level Math  Elem/Middle School<br/>Performance Level Math    7  1 - Not Met  1 - Not Met  1 - Not Met </td> <td>Image: Problem Provided Entry  High Achieving  Add On Weightings  Standardized Test Performance Level  EFA History  EIA History  High Achieving History    Image: Performance Level ELA  Image: Performance Level ELA  Image: Performance Level Math  Performance Level Math  Performance Leve</td> <td>EIA Code Entry  High Achieving  Add On Weightings  Standardized Test Performance Level  EFA History  EIA History  High Achieving History  Add On Weightings History    Image: Code Entry  Grade  Elem/Middle School<br/>Performance Level ELA  Image: Code Entry  High Achieving History  Add On Weightings History  Image: Code Entry  High Achieving History  Add On Weightings History  Image: Code Entry  Image: Code Entry  Image: Code Entry  Image: Code Entry  Image: Code Entry  Image: Code Entry  Add On Weightings  Standardized Test Performance Level Math  Image: Code Entry  High Achieving  Add On Weightings  Image: Code Entry  Image: Code Entry  Image: Code Entry  Add On Weightings  Standardized Test Performance Level  EFA History  EIA History  High Achieving History  Add On Weightings History    EIA Code Entry  High Achieving  Add On Weightings  Standardized Test Performance Level  EFA History  EIA History  High Achieving History  Add On Weightings History    EIA Code Entry  High Achieving  Add On Weightings  Standardized Test Performance Level  EFA History  EIA History  High Achieving History  Add On Weightings History    Image: Code Entry  High Achieving  Add On Weig</td> | EIA Code Entry  High Achieving  Add On Weightings    Grade  Elem/Middle School Performance Level ELA    7  1 - Not Met    7  1 - Not Met    8  1 - Not Met    8  1 - Not Met    8  1 - Not Met    8  1 - Not Met    6  1 - Not Met    8  1 - Not Met    8  1 - Not Met    9  1 - Not Met    8  1 - Not Met    9  Add On Weightings    8  1 - Not Met    9  Add On Weightings    9  Elem/Middle School Performance Level ELA    10  10    11  11    11  11 | EIA Code Entry  High Achieving  Add On Weightings  Standardize    Grade  Elem/Middle School<br>Performance Level ELA  I  I    7  1 - Not Met  I  I  I    8  1 - Not Met  I  I  I  I    8  1 - Not Met  I  I  I  I  I    8  1 - Not Met  I  I  I  I  I  I  I  I  I  I  I  I  I  I  I  I  I  I  I  I  I  I  I  I  I  I  I  I  I  I  I  I  I  I  I  I  I  I  I  I  I  I  I  I  I  I  I  I  I  I  I  I  I  I  I  I  I  I  I  I  I  I  I  I  I  I  I  I  I  I  I  I  I  I  I  I  I | EIA Code Entry  High Achieving  Add On Weightings  Standardized Test Performance Level    Grade  Elem/Middle School<br>Performance Level ELA  Elem/Middle School  Elem/Middle Performance    7  1 - Not Met  1 - Not Met  1 - Not Met    8  1 - Not Met  1 - Not Met  1 - Not Met    8  1 - Not Met  1 - Not Met  1 - Not Met    8  1 - Not Met  1 - Not Met  1 - Not Met    EIA Code Entry  High Achieving  Add On Weightings  Standardized Test Performance Level    EIA Code Entry  High Achieving  Add On Weightings  Standardized Test Performance Level    I  I - Not Met  I - Not Met  I - Not Met    I  I - Not Met  I - Not Met  I - Not Met    I  I - Not Met  I - Not Met  I - Not Met    Elem/Middle School  Elem/Middle School  Elem/Middle Performance    I  I  I - I - I - I - I - I - I - I - I - I - | EIA Code Entry  High Achieving  Add On Weightings  Standardized Test Performance Level  EFA History    Grade  Grade  I-Not Met  Elem/Middle School<br>Performance Level ELA  Performance Level Math    7  1-Not Met  1-Not Met  1-Not Met  1-Not Met    7  1-Not Met  1-Not Met  1-Not Met  1-Not Met    8  1-Not Met  1-Not Met  1-Not Met  1-Not Met    8  1-Not Met  1-Not Met  1-Not Met  Elem/Middle School    8  1-Not Met  1-Not Met  1-Not Met  Elem/Middle School    FEIA  Farly  Add On Weightings  Standardizet Ferformance Level  EFA History    Elem/Middle School    grade  Grade  Elem/Middle School  Elem/Middle School  EfA History    Image: Standardizet Ferformance Level Math    10  Image: Standardizet Ferformance Level Math    11  Image: Standardizet Ferformance Level Math    11  Image: Standardizet Ferformance Level Math    11  Image: Standardizet Ferformance Level Math    11  Image: Standa | EIA Code Entry  High Achieving  Add On Weightings  Standardized Test Performance Level  EFA History  EIA History    Grade  Grade  Elem/Middle School<br>Performance Level ELA  Elem/Middle School<br>Performance Level Math  Elem/Middle School<br>Performance Level Math  Elem/Middle School<br>Performance Level Math    7  1 - Not Met  1 - Not Met  1 - Not Met | Image: Problem Provided Entry  High Achieving  Add On Weightings  Standardized Test Performance Level  EFA History  EIA History  High Achieving History    Image: Performance Level ELA  Image: Performance Level ELA  Image: Performance Level Math  Performance Level Math  Performance Leve | EIA Code Entry  High Achieving  Add On Weightings  Standardized Test Performance Level  EFA History  EIA History  High Achieving History  Add On Weightings History    Image: Code Entry  Grade  Elem/Middle School<br>Performance Level ELA  Image: Code Entry  High Achieving History  Add On Weightings History  Image: Code Entry  High Achieving History  Add On Weightings History  Image: Code Entry  Image: Code Entry  Image: Code Entry  Image: Code Entry  Image: Code Entry  Image: Code Entry  Add On Weightings  Standardized Test Performance Level Math  Image: Code Entry  High Achieving  Add On Weightings  Image: Code Entry  Image: Code Entry  Image: Code Entry  Add On Weightings  Standardized Test Performance Level  EFA History  EIA History  High Achieving History  Add On Weightings History    EIA Code Entry  High Achieving  Add On Weightings  Standardized Test Performance Level  EFA History  EIA History  High Achieving History  Add On Weightings History    EIA Code Entry  High Achieving  Add On Weightings  Standardized Test Performance Level  EFA History  EIA History  High Achieving History  Add On Weightings History    Image: Code Entry  High Achieving  Add On Weig |  |

High Achieving - Gifted and Talented - Academic (GTA), Gifted and Talented -Artistic (GTR), Advanced Placement (AP), International Baccalaureate (IB). GTA/GTR students must be STATE-IDENTIFIED ~and~ SERVED in a GT/Honors Program. Use the first day of the school year as the effective start date. Grades 3 - 12 for GTA & GTR. Grades 9 - 12 for AP & IB. PS Admin must manually add High Achieving to a student's account. Student Account > State/Province - SC > EFA/EIA Classification Information > High Achieving tab > Click Add button > Select the students "High Achieving #" values (its possible for a student to have more than one entered) Enter Effective Date and if GT enter the GT Academic Area field.

| L |                  |                  |                |                   |                                     |             |             |                        |                  |
|---|------------------|------------------|----------------|-------------------|-------------------------------------|-------------|-------------|------------------------|------------------|
|   | EFA Code Entry   | EIA Code Entry   | High Achieving | Add On Weightings | Standardized Test Performance Level | EFA History | EIA History | High Achieving History | Add On Weighting |
|   |                  |                  |                |                   | ^                                   |             |             |                        |                  |
|   | Effective Start  | Date: 8/19/2019  |                |                   | GT Academic Area                    | I: M - Math | T           |                        |                  |
|   | High Achieving C | Codes            |                |                   |                                     |             |             |                        |                  |
| l | High Achieving 1 | : GTA - G&T Acad | emic 🔹         |                   |                                     | High Ac     | hieving 2:  |                        | •                |
|   | High Achieving 3 | :                | •              |                   |                                     | High Ac     | hieving 4:  |                        | •                |
|   |                  |                  |                |                   |                                     |             |             |                        |                  |
|   |                  |                  |                |                   |                                     |             |             |                        |                  |

LEP - Limited English Proficiency ESL ("English Prof" field is located on the South Carolina Student Information page) value scores of 1-5, 6.0, W, X. Each new LEP student must be evaluated within the first 10 days of school. All proficiency codes must be entered into PS for LEP students ASAP to indicate proficiency levels of the English language. Student Account > State/Province - SC > South Carolina Student Information

| English Prof           | 1 - Entering 🔹 🔊    |
|------------------------|---------------------|
| Birth Country          | Select One 🔹 🗸      |
| U.S. School Entry Date | MM/DD/YYY           |
| 1st Lang Spoken        | CNT - Cantonese 🔹 🗸 |
| Primary Language       | CNT - Cantonese     |
| Home Lang              | CNT - Cantonese     |
|                        |                     |

Dual Credit - Student must be enrolled at least 30 days in an approved Dual Enrollment course where 'E' is the 7th character of the Course Number. This is flagged when a student is enrolled in a section that has an "E" in the seventh character.

| Entered +  | Exited \$  | Term 🔶 | Exp \$ | Course                                                 |
|------------|------------|--------|--------|--------------------------------------------------------|
| 08/20/2019 | 06/06/2020 | 19-20  | 1(A)   | Wildlife Mgmt (567400CW.01)                            |
| 08/20/2019 | 01/15/2020 | S1     | 2(A)   | Dual Enroll. Probability and Statistics (414300EW.01)  |
| 01/15/2020 | 06/06/2020 | S2     | 2(A)   | Dual Enrollment College Algebra (MAT 110 (413300EW.01) |
| 08/20/2019 | 06/06/2020 | 19-20  | 3(A)   | Dual Enrollment Teacher Cadet Program (373500EW.01)    |

Poverty - Pupils in Poverty (PIP). Which is defined using Directly Certified, Direct Certification Extended, SNAP/TANF, runaway. This is information is imported into PowerSchool by the district and no changes can be made. Also this information is encrypted for student security. \*Homeless, \*Migrant, \*Foster.\*Bold identifies the PS Admins, or a school staff is responsible for entering these values into PowerSchool.

Primary Night Time Residence (At the time of the initial identification of homelessness)

S-Shelters, transitional housing

Migrant\*

🗹 \*An SEA reviewed and approved Certificate of Eligibility is required for Migrant students. See PowerSchool Data Collection Manual with Specific Fields Defined.

Foster Home

Y - Yes 🔻

Running, Creating an Extract and Selecting Add-On Weighting Reports:

- Run Reports: Start Page > System Reports > State tab > Under Add-On Weightings header
  - □ First run <u>SC24 Add-On Weightings Update</u>. Run this report to update all changes made. Anytime you make a change to a field that impacts AOW run this report.
  - SC28 Add-On Weightings Report create extract for the 135th day. Select "Day 135 - (MM/DD/YYYY)".
    - No Run anytime. Run to check numbers. Running this does not create an extract.
    - Yes Selecting this means you are ready to select your schools funding, and this will create an Extract report. PS time stamps the date and time of this report.
  - SC30 Add-On Weightings Select Funding Extract This page lists 135th day Add-On Weightings Totals extracts created for this school for the selected school year. Please select one to be used for state funding. After you select one do not forget to click Submit.

**Note:** A change to your selection should <u>NOT</u> be made after the state funding data collection has ended.

SC28 Add-On Weightings Report & SC30 Add-On Weightings Select Funding Extract - Print and archive/save this report (hard copy/electronically). Make sure that multiple staff members know where these two reports are located.

How to calculate the Membership or Add-On Weighting Reports

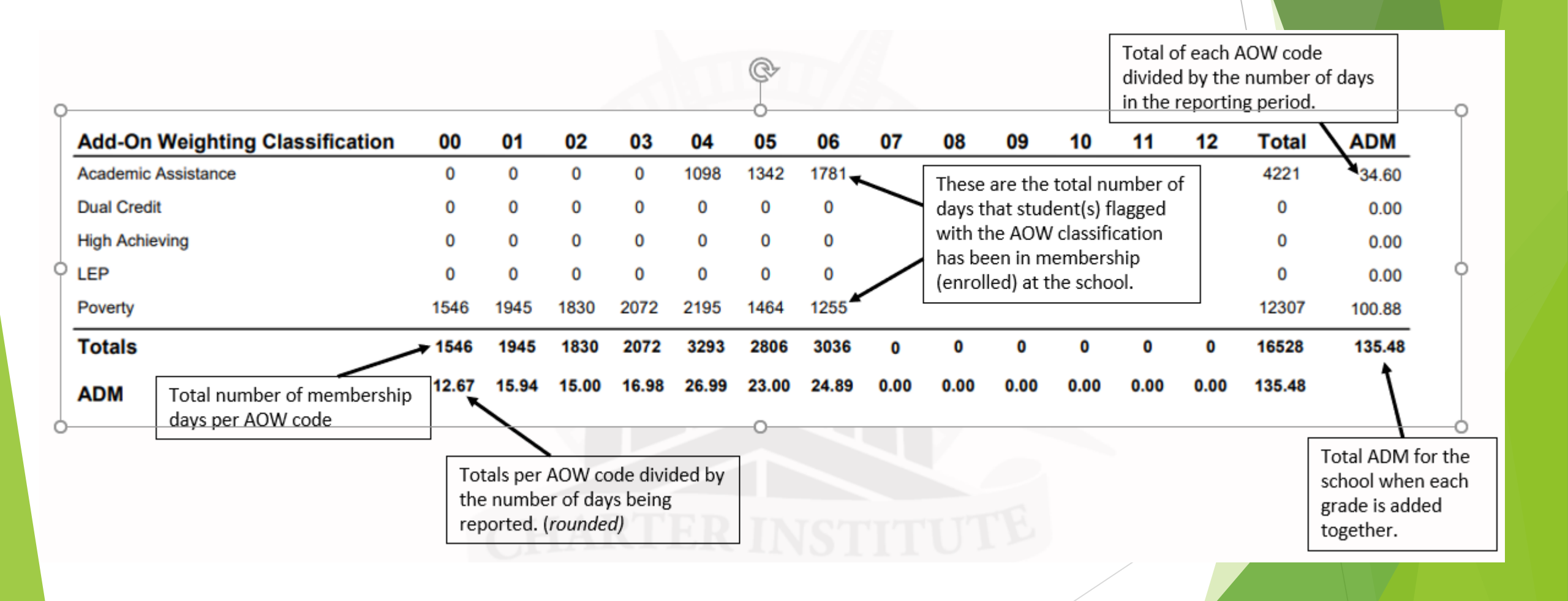

## 135<sup>th</sup> Day Funding

- After your school has selected the extract funding reports, the administrator/principal must sign and upload the sign copy in LWS.
  - □ SC28 Add-On Weightings Report
  - **SC06** Membership and Attendance Report

#### Attendance

- During this time go back into PowerSchool and make sure all student attendance is update to date.
- Clean Up Attendance
- Daily Attendance Elementary Schools
- Meeting Attendance Elementary Schools, Middle Schools, High Schools, K 12 grades, K - 8 grades, 6 - 12 grades
- Make sure you manually update and run Chronic Absenteeism & Truancy Reports
  - System Reports > State tab > SC37 Chronic Absenteeism Update Process this updates the student data on the chronic absenteeism table.
  - System Reports > State tab > SC38 Chronic Absenteeism School Report this is a school report that list students that have been flagged as chronically absent.
  - System Reports > State tab > SC Truancy Update Process this updates student full day truancy data
  - System Reports > State tab > SC40 Truancy Report by Student (reports student individually) and/or SC41 Truancy School Detail Report (reports students at school level)

## Incident Management

- Update Incident Management
- Enter Discipline Incidents
- Enter Truancy Incidents
  - □ Attendance MUST match the number of Truancy incidents
- SCDE Coding Truancy Incident Guide <u>https://ed.sc.gov/districts-schools/school-safety/discipline-related-reports/incident-management-training/coding-truancy-incident-guide1/</u>
- SCDE Coding Behavior Incident Guide <u>https://ed.sc.gov/districts-schools/school-safety/discipline-related-reports/incident-management-training/coding-behavior-incident-guide/</u>
- SCDE Incident Management Guide 2019 <u>https://ed.sc.gov/districts-schools/school-safety/discipline-related-reports/incident-management-training/incident-management-guide-2019/</u>

## **QDC3 Data Collection**

- Select student > State/Province SC > South Carolina State Information > State ID and state reporting pages
- Contacts Contact 1 REQUIRED; Contact 2
- Early Childhood schools with Pre-K and Kindergarten students
- Homeless Student Information populate the Primary Night Time Residence (at the time of the initial identification of homelessness) and Unaccompanied Youth, if applicable
- Demographics basics
- Precode
- CATE Student placement follow-up report; make sure all CATE course codes are using UPPERCASE letters for academic and unit tag; Ensure that the correct placement code has been entered in the CATE Placement field for each prior-year completer when doing student placement follow-up.
- SCDE 2019-20 CTE Student Reporting Procedures Guide: <u>https://ed.sc.gov/instruction/career-and-technical-education/performance-accountability/cate-data-collection-and-reporting/2019-20-student-reporting-procedures-guide/</u>

### **QDC3 Data Collection**

- SCDE PowerSchool CATE Page Changes <u>https://ed.sc.gov/instruction/career-and-technical-education/performance-accountability/cate-data-collection-and-reporting/powerschool-cate-page-changes/</u>
- Student Information System Data Entry Manual 20.02.00 -<u>https://ed.sc.gov/data/information-systems/power-school/sis-</u> <u>documents/student-information-system-data-entry-manual/</u>

#### 2020-2021 Master Schedules

- Here is the link on The Erskine Institute website (located at the bottom of the PowerSchool page): <u>SCDE ACTIVITY CODING SYSTEM MANUAL 2020-</u> <u>21</u> (SUBJECT TO CHANGE)
- Start getting your school board to approve Local Board Approved activity course codes for the 2020-2021 school year. Remember that if an activity course code is not already approved and listed in the SCDE manual for 20-21 we will need documentation/board minutes your board approved the course code before we can add it into PowerSchool.
- Start talking with the staff to see how you will be implementing the schedule into PowerSchool.
  - Will you build the schedule on the Live Side?
  - Will you use PowerScheduler?
  - If you are using PowerScheduler have you already started? If not, you are already behind in schedule.
  - If your school will be using PowerScheduler and rolling that schedule over into the new 20-21 school year send me and Michael an email immedicately.

# 2020-2021 Master Schedules

If you have questions about building a schedule in PowerSchool please email Michael and Me.

# The End